## При возникновении вопросов звонить по тел: 0312-65-47-36

## Формирование запроса на сертификат

Для того чтобы загрузить в систему сертификат для подписания документов организаций, которых Вы обслуживаете, необходимо сформировать запрос на сертификат. Для этого откройте пункт главного меню **Настройки**, перейдите в раздел бокового меню **Безопасность** – **Запросы на сертификат** и на открывшейся странице нажмите на кнопку **Создать**.

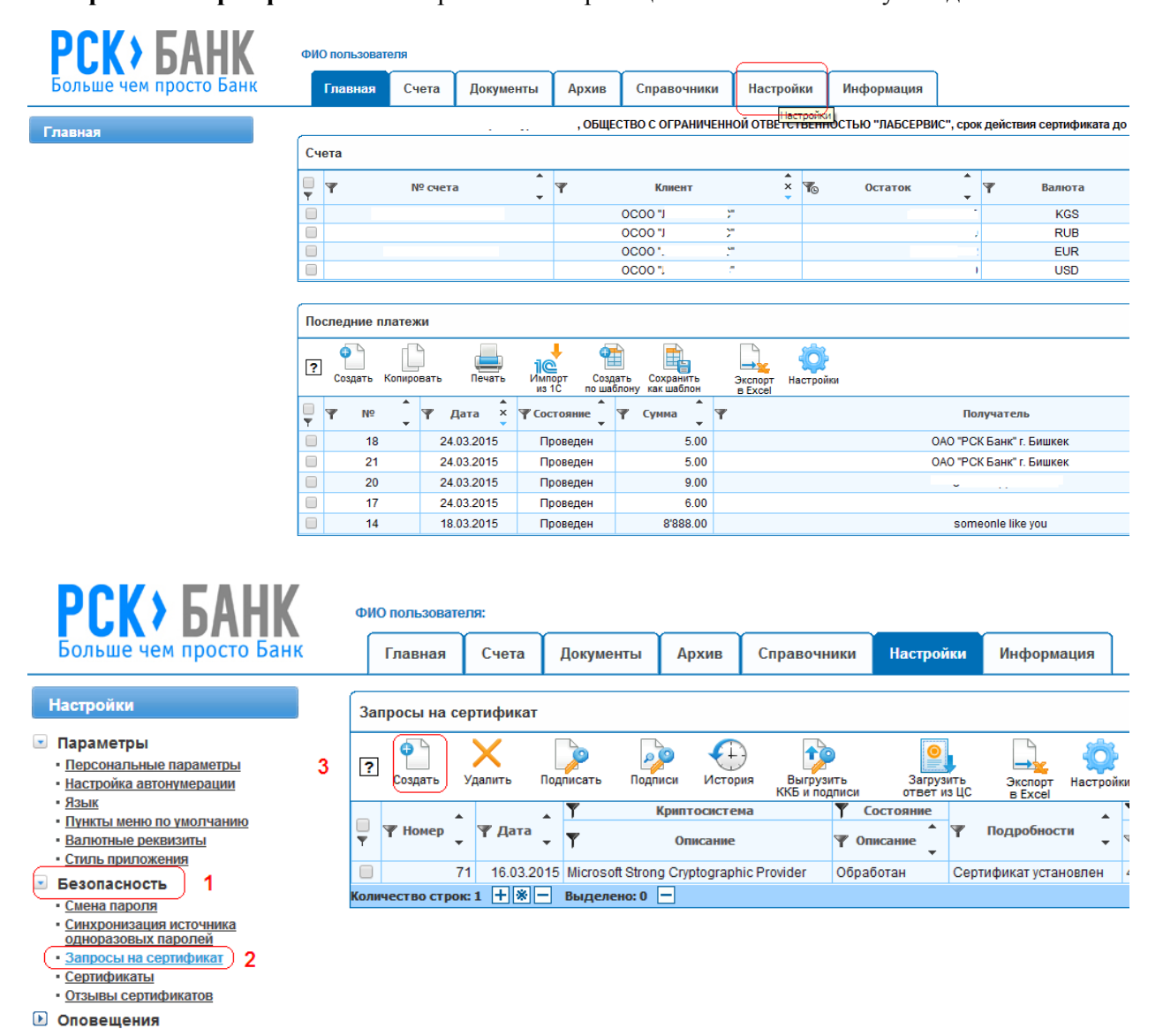

На экране будет показана форма, на которой нужно заполнить следующие поля:

- В поле «Криптосистема» выберите «Microsoft Strong Cryptographic Provider»
- В поле «Криптоустройства подтверждения» выберите «Устройство по умолчанию»
- В поле «ФИО Владельца» впишите свое имя полностью
- В поле «Наименование организации» впишите название Вашей организации.
  - Важно: название организации должно поместиться в поле
- В поле «Должность» введите должность, которую Вы занимаете
- В поле «Город» впишите город, в котором зарегистрирована Ваша организация

\*При наличии E-tokena смените криптосистему на eToken Base Cryptographic Provider \*Если наименование организации слишком длинное, то сократите до аббревиатуры

| Запрос на выдачу сертификата |                                         |
|------------------------------|-----------------------------------------|
|                              |                                         |
| Номе                         | p 73                                    |
| Дат                          | a 25.03.2015 10:56:54                   |
| Авто                         | р Иванов Иван Иванович                  |
| Криптосистема                | Microsoft Strong Cryptographic Provider |
| Криптоустр. подтверждения    | Устройство по умолчанию 🗸               |
| Ф.И.О. Владельца             | Иванов Иван Иванович                    |
| Наименование организации     | ОсОО "Организация"                      |
| Должность                    | Директор                                |
| Город                        | Бишкек                                  |
| Сохранить Назад              |                                         |

Когда все поля заполнены, нажмите на кнопку Сохранить. В результате начнется процесс обработки запроса на сертификат в центре сертификации.

После успешной операции, у Вас в окне должен появиться номер сертификата. Жмем кнопку «Назад»

| Істория |                                                                                    |
|---------|------------------------------------------------------------------------------------|
|         | Номер 78                                                                           |
|         | Дата 27.03.2015 0:00:00                                                            |
|         | Автор Жолдош Жолдошевич Жолдошев                                                   |
|         | Криптосистема Microsoft Strong Cryptographic Provider                              |
|         | Ф.И.О. Владельца Жолдош Жолдошевич Жолдошев                                        |
|         | Наименование организации Социальный фонд Кыргызской Республики                     |
|         | Должность Директор                                                                 |
|         | Город Бишкек                                                                       |
|         | Состояние документа Обработка                                                      |
|         | Описание состояния документа Взаимодействие с ЦС успешно завершено                 |
|         | Идентификатор запроса в СКЗИ rssl-011ecd29ee5-b245d3ae-00a5-4434-a6cf-ed36c1a49bdf |
|         | Центр сертификации Центр сертификации банка                                        |
|         | Выпущенный сертификат 7D7A6A7C00000000011F RSKCA                                   |
|         |                                                                                    |

Далее в списке запросов на сертификат, отмечаете выданный сертификат и жмете кнопку «Загрузить ответ из ЦС» и устанавливается сертификат.

| 3aı  | Запросы на сертификат                                   |    |              |                       |                        |                     |                                          |          |                          |                    |                  |           |      |
|------|---------------------------------------------------------|----|--------------|-----------------------|------------------------|---------------------|------------------------------------------|----------|--------------------------|--------------------|------------------|-----------|------|
| ?    | Создать                                                 | ز  | X<br>/далить | ранисать<br>Подписать | рорования<br>В Подписи | ()<br>История<br>КІ | рокарования<br>Выгрузить<br>КБ и подписи |          | Запрузить<br>ответ из ЦС | Экспорт<br>в Ехсеl | ф<br>Настройки   |           |      |
| _    |                                                         |    |              | Ť                     | Криптоси               | стема               | 🍸 Состояни                               | 1e       | Загрузи                  | ть ответ цен       | тра сертификации | Сертифик  | ат   |
| Υ.   | ₩Номер                                                  | •  | ₩Дата 🗸      | ٣                     | Описа                  | ние                 | ΨОписание                                | <b>*</b> | 🍸 Подроб                 | ности              | 🍸 Идентифи       | катор 💂   | ΨИз, |
|      |                                                         | 77 | 27.03.201    | 5 Microso             | oft Strong Crypt       | ographic Provide    | r Обработан                              |          | Сертификату              | становлен          | 7D6B128C000      | 00000011E | RSKC |
|      |                                                         |    |              |                       |                        |                     |                                          |          |                          |                    |                  |           |      |
| Коли | Количество строк: 2 🕂 🛞 — Выделено: 1 — Размер страницы |    |              |                       |                        |                     |                                          |          |                          |                    |                  |           |      |

После того, как сертификат был обработан, Вам необходимо позвонить в Банк по тел: 0312-65-47-36, назвать организацию и кодовое слово и попросить активировать сертификат.

Альтернативные методы установки сертификата:

В некоторых случаях, сертификат автоматически устанавливается на компьютер, и все что Вам потребуется это следующее: После завершения обработки запроса на экран будет выведено окно с предложением установить сертификат, выданный центром сертификации. Для того чтобы загрузить сертификат в систему, в этом окне нажмите на кнопку **ОК**.

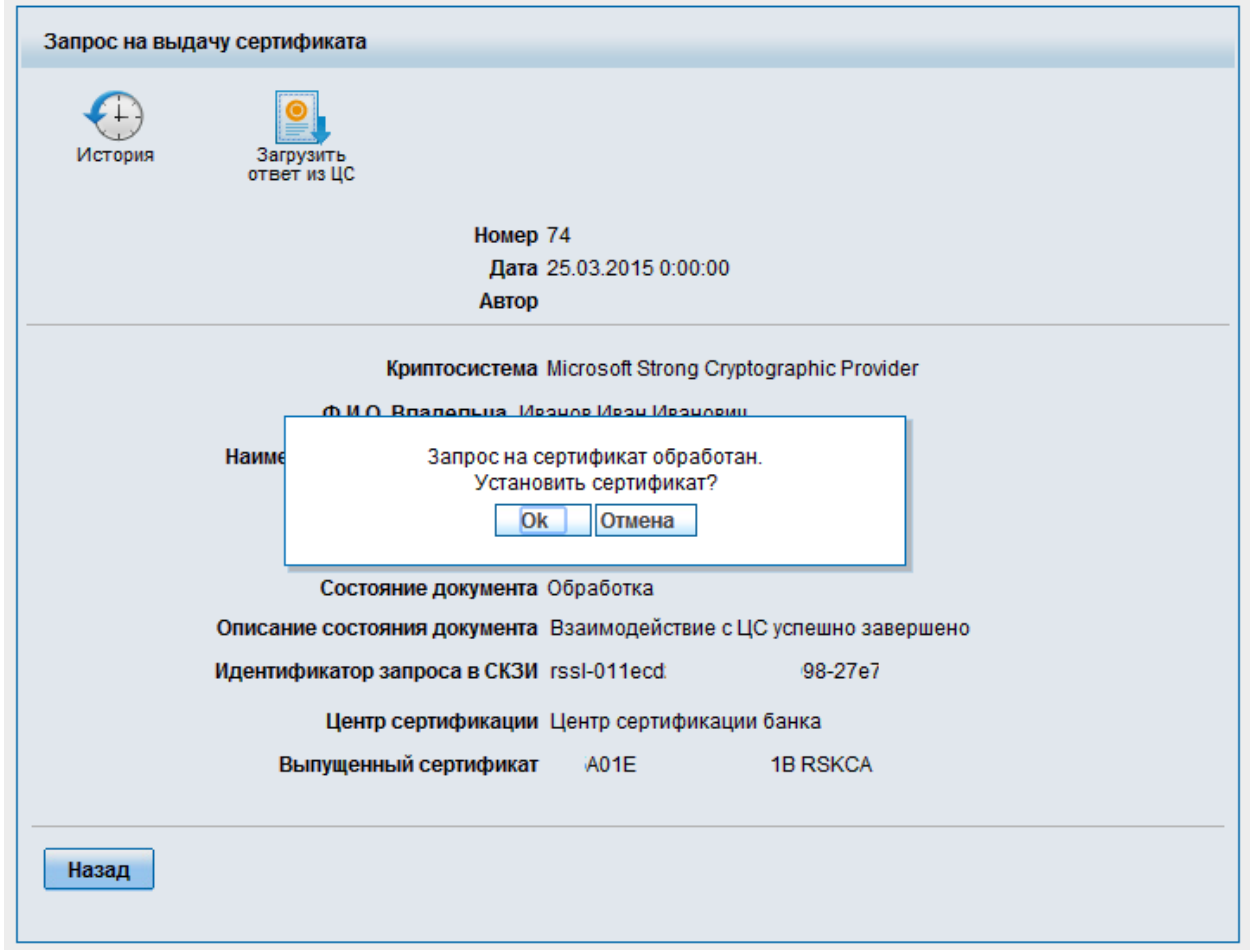

Если такое сообщение не вышло, то необходимо будет нажать на кнопку «Загрузить ответ из ЦС» и далее сертификат должен будет установиться.

| Запрос на вы, | дачу сертификата                                                                          |
|---------------|-------------------------------------------------------------------------------------------|
| история       | ответ из ЦС<br>Загрузить ответ центра сертификации<br>Номер 78<br>Дата 27.03.2015 0:00:00 |
|               | Автор жолдошевич жолдошевич                                                               |
|               | Криптосистема Microsoft Strong Cryptographic Provider                                     |
|               | Ф.И.О. Владельца Жолдош Жолдошевич Жолдошев                                               |
|               | Наименование организации Социальный фонд Кыргызской Республики                            |
|               | <b>Должность</b> Директор                                                                 |
|               | Город Бишкек                                                                              |
|               | Состояние документа Обработка                                                             |
|               | Описание состояния документа Взаимодействие с ЦС успешно завершено                        |
|               | Идентификатор запроса в СКЗИ rssl-011ecd29ee5-b245d3ae-00a5-4434-a6cf-ed36c1a49bdf        |
|               | Центр сертификации Центр сертификации банка                                               |
|               | Выпущенный сертификат 7D7A6A7C00000000011F RSKCA                                          |
| Назад         |                                                                                           |

Когда загрузка сертификата будет завершена, на экране будет показано окно с предложением распечатать выданный сертификат. Для выполнения этой операции щелкните по кнопке **ОК**.

| Запрос на выдачу | у сертификата                                                                                  |
|------------------|------------------------------------------------------------------------------------------------|
| История          |                                                                                                |
|                  | Номер 74                                                                                       |
|                  | Дата 25.03.2015 0:00:00                                                                        |
|                  | Автор                                                                                          |
|                  | Криптосистема Microsoft Strong Cryptographic Provider<br>Ф.И.О. Владельца Иванов Иван Иванович |
|                  | Наиме<br>Распечатать сертификат?<br>Ок Отмена<br>Состояние документа Обработан                 |
| C                | Описание состояния документа Сертификат установлен                                             |
|                  |                                                                                                |
| <b>V</b>         | центификатор запроса в скои тост-                                                              |
|                  | Центр сертификации Центр сертификации банка                                                    |
|                  | Выпущенный сертификат 72                                                                       |
|                  |                                                                                                |
| Назад            |                                                                                                |

После того как сертификат загружен в систему, он будет показан в разделе **Настройки** – **Безопасность** – **Сертификаты** со статусом «Ожидает активации».

| <b>РСК</b> > БАНК                                                                              | ФИО пользователя: Иванов Иван Иванович |                                                                               |                       |                |            |            |         |          |               |        | ?                                               |
|------------------------------------------------------------------------------------------------|----------------------------------------|-------------------------------------------------------------------------------|-----------------------|----------------|------------|------------|---------|----------|---------------|--------|-------------------------------------------------|
| Больше чем просто Банк                                                                         |                                        | Главная                                                                       | Счета                 | Документы      | Архив      | Справочн   | ики На  | астройки | Информация    |        |                                                 |
| Настройки Список сертификатов пользователя                                                     |                                        |                                                                               |                       |                |            |            |         |          |               |        |                                                 |
| <ul> <li>Параметры</li> <li>Безопасность</li> <li>Смена пароля</li> </ul>                      | ?                                      | 2 Создать Печать Отзыв Перевыпуск Экспорт Настройки в сертификата сертификата |                       |                |            |            |         |          |               |        |                                                 |
| • Синхронизация источника<br>одноразовых паролей     • Запросы на сертификат     • Сертификаты | -<br>                                  | Υ<br>Υ                                                                        | Криптосис<br>Описание | тема           | 🍸 Влад     | целец 🖌    | 🍸 Издат | ель 🗘 🍸  | Идентификатор | *<br>* | <ul> <li>Состояние</li> <li>Название</li> </ul> |
| • <u>Отзывы сертификатов</u><br>• Оповещения                                                   |                                        | Microsoft Stro                                                                | ong Cryptogra         | aphic Provider | Иванов Ива | н Иванович | RSKCA   |          |               |        | Ожидает активации                               |
|                                                                                                | —<br>Коли                              | чество строн                                                                  | c3 +*-                | Выделено: 0    |            |            | •       |          |               |        | Размер стр                                      |

Для того чтобы Вы смогли подписывать документы с помощью этого сертификата, его необходимо активировать. Данная операция выполняется администратором Банка. Вам

необходимо уведомить администратора интернет-банкинга по тел: 65-46-37, назвать Организацию и кодовое слово. После того как сертификат активирован, он получит статус «Активен»

| РСК > БАНК                                                                                | ФИО пользователя: Иванов Иван Иванович |               |                       |                     |                     |                            |                |          |               | ?      |                                                 |
|-------------------------------------------------------------------------------------------|----------------------------------------|---------------|-----------------------|---------------------|---------------------|----------------------------|----------------|----------|---------------|--------|-------------------------------------------------|
| Больше чем просто Банк                                                                    |                                        | Главная       | Счета                 | Документы           | Архив               | Справочн                   | ики Настр      | ойки     | Информация    |        |                                                 |
| Настройки                                                                                 | Сп                                     | исок сертис   | фикатов по            | льзователя          |                     |                            |                |          |               |        |                                                 |
| <ul> <li>Параметры</li> <li>Безопасность</li> <li>Смена пароля</li> </ul>                 | ?                                      | Осоздать      | Печать                | Отзыв<br>сертификат | Перевыг<br>сертифия | уск Экспорт<br>ата в Ехсеl | ф<br>Настройки |          |               |        |                                                 |
| Синдронизация источника     одноразовых паролей     Запросы на сертификат     Сертификаты | Ţ                                      | Y<br>Y        | Криптосис<br>Описание | тема                | <b>₩</b> Влаг       | целец                      | 🍸 Издатель     | <b>•</b> | Идентификатор | *<br>* | <ul> <li>Состояние</li> <li>Название</li> </ul> |
| • <u>Отзывы сертификатов</u><br>• Оповещения                                              |                                        | Microsoft Str | ong Cryptogra         | aphic Provider      | Иванов Ива          | н Иванович                 | RSKCA          |          |               | (      | Активен                                         |
|                                                                                           | С<br>Коли                              | чество стро   | к3 <b>+</b> * -       | Выделено: 0         |                     |                            |                | I.       |               |        | <br>Размер стр                                  |